## www.e-haf.org

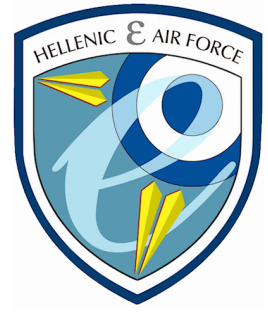

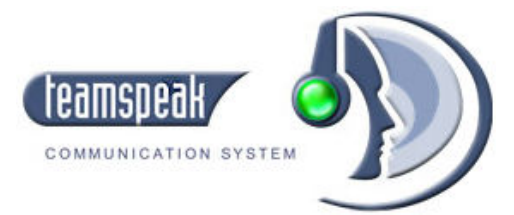

## ΟΔΗΓΙΕΣ ΣΥΝΔΕΣΗΣ στον Teamspeak Server της e-HAF

Συντάκτης: Κωνσταντίνος "Cannon" Οικονομίδης

Έκδοση 1.0

27-09-2008

- Κατεβάζετε το πρόγραμμα TeamSpeak 2 Client (5.59MB) από την ιστοσελίδα <u>http://www.goteamspeak.com/?page=downloads</u> και το εγκαθιστάτε στα Windows σας.
- **2.** Μόλις το τρέξετε, πηγαίνετε στο μενού **Connection** και στην επιλογή **Connect**

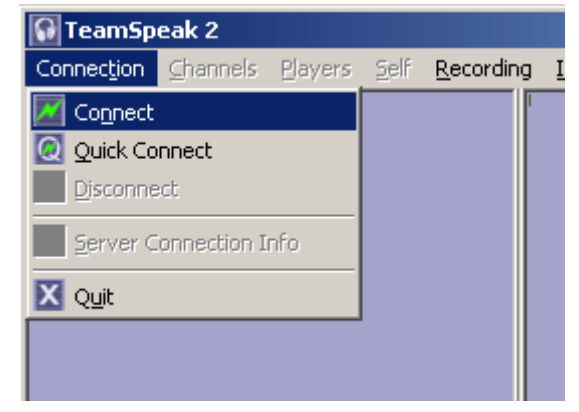

**3.** Στο παράθυρο που εμφανίζεται (Connect to Server) κάντε **δεξί κλικ** και επιλέξτε **Add Server** 

| Connect      | Connect To Server |            |      |  |  |  |
|--------------|-------------------|------------|------|--|--|--|
| Local Addres | Local Addressbook |            | _ist |  |  |  |
| Servers      | Servers           |            |      |  |  |  |
|              |                   |            |      |  |  |  |
|              | Add Server        |            |      |  |  |  |
|              | Clone Server      |            |      |  |  |  |
|              | Del               | ete Server |      |  |  |  |
|              |                   |            | -    |  |  |  |
|              |                   |            |      |  |  |  |

4. Δώστε ένα όνομα της αρεσκείας σας (πχ. eHAF) και πατήστε Enter

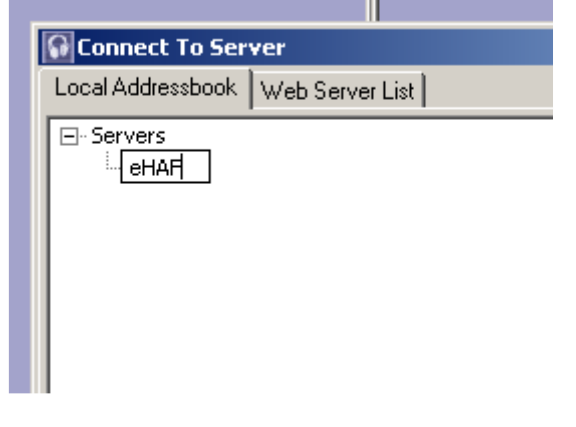

- 5. Στο δεξί μέρος του παραθύρου συμπληρώστε τα στοιχεία:
  - Server address: ts62.gameservers.com:8780
  - Nickname: το nickname σας (πχ. Cannon)
  - Check στο Anonymous

 Server password: Το anonymous password του Server. Ο κωδικός αυτός δίδεται μόνο με προσωπικό μήνυμα (PM) από τους Administrators/Moderators της e-HAF.

|   | Label:                            |
|---|-----------------------------------|
|   | eHAF                              |
|   | Server Address:                   |
|   | Nickseens                         |
|   | Cannon                            |
|   | Allow server to assign a nickname |
|   | Anonymous C Registered            |
|   |                                   |
|   |                                   |
| 6 | Server Password:                  |
|   |                                   |
|   | Auto-Reconnect                    |
|   | Optional                          |
|   | Default Channel                   |
|   |                                   |
|   | Default Subchannel                |
|   |                                   |
|   |                                   |
|   | Channel Password:                 |
|   | 1                                 |
|   |                                   |
|   |                                   |

και πατήστε Connect

6. Αφού γίνει επιτυχώς η σύνδεσή σας, θα εμφανιστείτε στο default κανάλι του Teamspeak Server, έχοντας δίπλα από το nickname σας την ένδειξη (U). Αυτό σημαίνει οτι είστε ένας Unregistered χρήστης.

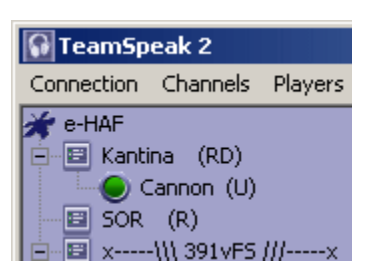

Μέχρι αυτό το σημείο, μπορείτε άνετα να χρησιμοποιήσετε το πρόγραμμα για να συνομιλείτε με τα υπόλοιπα συνδεδεμένα μέλη. 7. Αν θέλετε να γίνετε Registered χρήστης ώστε να έχετε τη δυνατότητα να αποστέλλετε και γραπτά μηνύματα σε άλλους χρήστες/τρέχον κανάλι/λοιπά κανάλια κ.ά., τότε πηγαίνετε στο μενού Self και πατήστε στην επιλογή Register With Server.

| 🚱 TeamSpeak 2                                                       |                                                                                                    |
|---------------------------------------------------------------------|----------------------------------------------------------------------------------------------------|
| Connection Channels Players                                         | Self Recording Info Settings Help                                                                                                    |
|                                                                     | Away     Mute Microphone     Mute Speakers/Headphone     Block Whispers     Channel Commander     Request Voice     Register With Server |
| ACBI<br>ITC<br>ITC<br>Eagle<br>IS Falcon<br>Instructors Office<br>X | Admin Register Player With Server<br>Platform:<br>Linux<br>Welcome Message:<br>[Welcome to e-HAF's TeamS                                 |

Θα σας εμφανιστεί ένα πλαίσιο διαλόγου όπου θα γράψετε:

- Login name: το όνομα χρήστη (username) που επιθυμείτε. Καλόν είναι να βάλετε το ίδιο που έχετε και ως Nickname στο forum της eHAF για να μην το ξεχάσετε.
- Password: τον κωδικό πρόσβασης που επιθυμείτε. Καλόν είναι να βάλετε το ίδιο που έχετε και στο forum της eHAF για να μην το ξεχάσετε.
- Password Check: ξαναγράφετε τον κωδικό πρόσβασης που επιλέξατε (προς αποφυγή τυπογραφικού λάθους)

| Register With Server 🛛 🗶 |        |  |  |  |
|--------------------------|--------|--|--|--|
| Login Name:              |        |  |  |  |
| cannon                   |        |  |  |  |
| Password:                |        |  |  |  |
| ******                   |        |  |  |  |
| Password Check:          |        |  |  |  |
| *****                    |        |  |  |  |
| 🗖 Server Admin           |        |  |  |  |
| Register                 | Cancel |  |  |  |

Πατήστε το πλήκτρο Register.

Αμέσως θα αντικατασταθεί το σύμβολο (**U**) που εμφανιζόταν στο nickname σας με το σύμβολο (**R**), δείχνοντας έτσι ότι είστε **Registered** χρήστης.

Τέλος, πηγαίνετε πάλι στο μενού **Connection** και στην επιλογή **Connect**. Στην καρτέλλα που αφορά τον TeamSpeak Server της eHAF (δηλαδή να είναι επιλεγμένος από την αριστερή στήλη "Servers") κάντε τις παρακάτω αλλαγές στα στοιχεία σύνδεσης:

| 🔂 Connect To Server               |                                                                                                    |
|-----------------------------------|----------------------------------------------------------------------------------------------------|
| Local Addressbook Web Server List |                                                                                                    |
| Servers                           | Label:<br>eHAF<br>Server Address:<br>ts62.gameservers.com:8780<br>Nickname:<br>Cannon<br>Allow server to assign a nickname<br>Anonymous Registered<br>Login Name:<br>cannon<br>User Password:<br>xxxxxxxx<br>Auto-Reconnect<br>Channel<br>Default Channel<br>Default Subchannel<br>Channel Password:<br>Channel Password:<br>Channel Password: |

Εφ'εξής όταν θα πατάτε **Connect**, θα μπαίνετε στο TeamSpeak απευθείας ως **Registered** χρήστης...

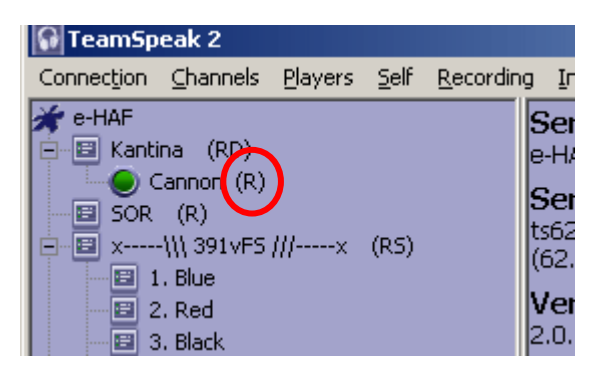